# ANNO SCOLASTICO 2020-2021

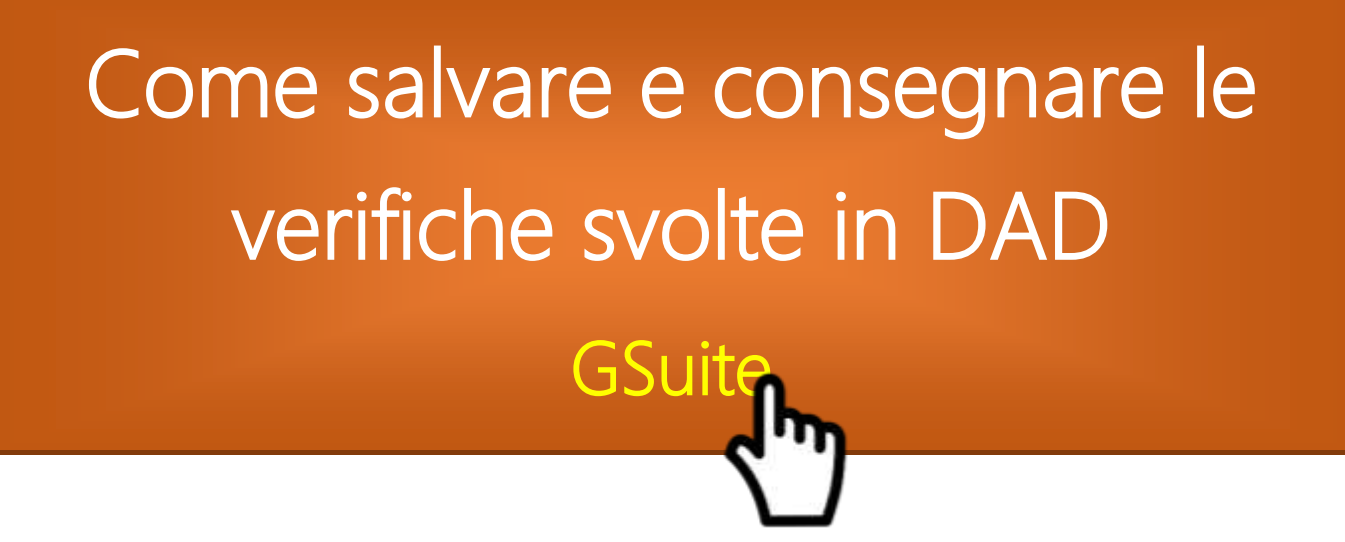

Tutte le verifiche svolte durante la *Didattica a distanza* devono essere inviate attraverso il form messo a disposizione al seguente indirizzo:

https://forms.gle/82tqsogNpLmU3T49A

### Si ma come posso procedere?

| Diverse tipologie di verifica                                     |       |
|-------------------------------------------------------------------|-------|
| Tipo 1 Test svolto attraverso un modulo Google                    | p. 1  |
| Tipo 2 Tema libero corretto online, con un file per ogni studente | p. 5  |
| Tipo 3 Verifiche ricevute via mail in tutti i formati             | p. 8  |
| <b>Tipo 4</b> Verifiche in formato immagine corrette con DocHub   | p. 11 |

**NB** Tutte le verifiche scritte in formato cartaceo svolte in DAD o in presenza saranno consegnate, come di consueto, presso la Sala Consiglio. Dopo aver depositato gli elaborati scritti e/o grafici i docenti si collegheranno al solito form, registrando l'operazione. LINK

# Tipo 1.1 Nei lavori del corso clicca sul test che vuoi salvare

| $\equiv \frac{\text{STORIA}}{\frac{\text{CLASSE 2Z}}{2}}$ |                                          | ۵ 🏭 🍪                           |
|-----------------------------------------------------------|------------------------------------------|---------------------------------|
|                                                           | Stream Lavori del corso Persone Voti     |                                 |
|                                                           | + Crea                                   | ndar 🙆 Cartella Drive del corso |
| Tutti gli argomenti                                       | STORIA                                   |                                 |
| STORIA                                                    | Tema. Gli aspetti rivoluzionari del Riso | Data pubblicazione: 19          |
| VARIE                                                     | Test sul Risorgimento                    | Data pubblicazione: 19          |
|                                                           | Disegna una bozza della cap              | Data pubblicazione: 4 no        |
|                                                           | Mappa concettuale                        | Data pubblicazione: 29 o        |

### Tipo 1.2 Clicca sul test da salvare

|      | Stream Lavori del corso Persone        | Voti                          |
|------|----------------------------------------|-------------------------------|
| 0000 |                                        | 3039.401                      |
| ARIE | Test sul Risorgimento                  | Data pubblicazione: 19        |
|      | Nessuna data di scadenza               |                               |
|      |                                        | O O 2<br>Consegnati Assegnati |
|      | Test sul Risorgimento<br>Moduli Google |                               |
|      | Visual                                 |                               |

### Tipo 1.3 Clicca su modifica

### Tipo 1.4 Clicca su risposte (due studenti hanno consegnato)

| 😑 Test sul Risorgimento 1 🗖 📩                                                                           | ង            | Ö       | 0       | <b>(</b> 3) | Invia         | :   | 6 |
|----------------------------------------------------------------------------------------------------|--------------|---------|---------|-------------|---------------|-----|---|
| Domande Risposte                                                                                        | 2            |         |         |             | Totale punti: | 10  | _ |
| Test sul Risorgimento                                                                                   | ך            |         |         |             |               | (€) |   |
| Descrizione modulo                                                                                      |              |         |         |             |               | Тт  |   |
| Questo modulo raccoglie automaticamente gli indirizzi email degli<br>Pacinotti ". Modifica impostazioni | utenti del o | dominio | Liceo S | cientific   | o "A.         |     |   |
|                                                                                                    |              |         |         |             |               |     | ] |
| Personaggio fuori contesto                                                                              |              |         |         |             |               |     |   |
| Mussolini                                                                                               |              |         |         |             |               |     |   |
| Cavour                                                                                                  |              |         |         |             |               |     |   |
| 🔘 Garibaldi                                                                                             |              |         |         |             |               |     | 0 |

| Tipo 1.5 Clicca sui tre       | e pallini                     |   |   |                      |                            |                  |   |   |
|-------------------------------|-------------------------------|---|---|----------------------|----------------------------|------------------|---|---|
| 😑 Test sul Risorgimento 1 🗖 🕁 |                               | ជ | Ô | 0                    | ŝ                          | Invia            | : | * |
|                               | Domande Risposte 2            |   |   |                      |                            | Totale punti: 10 | ) |   |
| 2 risposte                    |                               |   |   |                      |                            |                  | Ţ |   |
|                               |                               |   |   | Ace                  | cetta risp                 | oste dh          | η |   |
| Riepilogo                     | Domanda                       |   |   | In                   | ndividua                   |                  | J |   |
| 🗔 Statistiche                 |                               |   |   |                      |                            |                  |   |   |
| Media<br>5 / 10 punti         | Mediana<br>0 / 10 punti       |   |   | <b>Inte</b><br>0 - 1 | e <b>rvallo</b><br>0 punti |                  |   |   |
|                               | Distribuzione dei punti total |   |   |                      |                            |                  |   | 0 |
| 1                             |                               |   |   |                      | 1                          |                  |   |   |

# Tipo 1.6 Clicca su stampa tutte le risposte

| Test sul Risorgimento 1 🗖 🕁 | ♫ ♡ ◎  Invia i 🌡                                                                       |
|-----------------------------|----------------------------------------------------------------------------------------|
| Doma                        | nde Risposte 2 Totale punti: 10                                                        |
| 2 risposte                  | Ricevi notifiche email per le nuove risposte<br>Seleziona destinazione per la risposta |
| Riepilogo                   | Dor Rimuovi link al modulo                                                             |
| III Statistiche             | Stampa tutte le risposte                                                               |
| Media<br>5 / 10 punti       | Me Elimina tutte le risposte                                                           |
| Distrib                     | uzione dei punti totali                                                                |

### **Tipo 1.6** Seleziona una stampante virtuale\* e salva

|                                                                                                    | Stampa             |                | 2 fogli  |
|----------------------------------------------------------------------------------------------------|--------------------|----------------|----------|
| Test sul Risorgimento                                                                                                    |                    | -              | 1.005    |
| Lindirizzo email della persona che ha risposto (mare.pintau@pacinotti.edu.it) è stato registrato quando<br>hai inviato questo modulo. | Destinazione       | Microsoft Prin | to PDF 🔻 |
| Personaggio fuori contesto Saurai                                                                                                    | Pagine             | Tutti          | •        |
| O Mussolini                                                                                                    | Layout             | Verticale      | •        |
| Cavour     Ganbaldi                                                                                                    | A colori           | A colori       | *        |
| Periodo storico Spunie                                                                                                    |                    |                |          |
| Seconda metà Ottocento Primo Novecento                                                                                                | Altre impostazioni |                | ~        |
| Primi anni dell'Ottocento                                                                                                    |                    |                |          |
| Questo montulo è stato creato all'inferiro di Liceo Scientifico 'A. Pacinetti "<br>Google Modulii                                     |                    |                |          |
|                                                                                                    |                    |                |          |
|                                                                                                    |                    |                |          |
|                                                                                                    |                    | Stampa         | Annulla  |
| <u> </u>                                                                                                    | •                  | Campo          | Annuna   |
| nte                                                                                                    |                    |                | ΠŪ-      |

Nomina il file in modo corretto, ad es.: Verifica STORIA 19.05.2021 1Z.

Carica il file nel form: **Consegna verifiche in DAD 2020-21** al seguente link: <u>https://forms.gle/82tqsogNpLmU3T49A</u>

\* Le stampanti virtuali sono dei programmi che installano sul PC una finta stampante allo scopo di convertire un documento in file PDF. Finta nel senso che la stampante non esiste realmente è solo il pc a crederlo. Windows 10 dispone già di una stampante virtuale (**Міскозогт Ркімт то PDF оррике Salva соме PDF**)

Puoi comunque facilmente installarne una seguendo le indicazioni di Aranzulla: <u>https://www.aranzulla.it/stampante-virtuale-pdf-63035.html</u>

| E STORIA                                                      |                                                  |                                                       | @ III 🍐                                                          |
|---------------------------------------------------------------|--------------------------------------------------|-------------------------------------------------------|------------------------------------------------------------------|
|                                                               | Stream Lavori del corso Per                      | rsone Voti                                            |                                                                  |
| Tutti gli argomenti                                           |                                                  |                                                       |                                                                  |
|                                                               |                                                  |                                                       |                                                                  |
| + Crea                                                        | 🗇 Meet 📋 Goo                                     | gle Calendar 💧 Cart                                   | tella Drive del corso                                            |
| + Crea                                                        | 🗍 Meet 📩 Goo                                     | gle Calendar \land Cart                               | tella Drive del corso                                            |
| + crea<br>STORIA                                              | 🗇 Meet 🛗 Goo                                     | gle Calendar \land Cart                               | tella Drive del corso<br>Clicca qui per                          |
| + Crea<br>STORIA                                              | 🕒 Meet 📋 Goo<br>etti rivoluzionari del Risorgime | gle Calendar                                          | tella Drive del corso<br>Clicca qui per<br>accedere DRIV         |
| + Crea<br>STORIA<br>(E) Tema. Gli aspe<br>(E) Test sul Risorg | ☐ Meet                                           | gle Calendar 🔊 Cart<br>Data pubblica<br>Data pubblica | tella Drive del corso<br>Clicca qui per<br>azio<br>accedere DRIV |

| 🛆 Drive          | Q Cerca in Drive 👻                               | 0 🏟 🏢           | Goog |
|------------------|--------------------------------------------------|-----------------|------|
| Nuovo            | Il mio Drive > Classroom > STORIA CLA. <>        | et 🔟 : B        | ⊞ () |
| Priorità         | Nome V                                           | Ultima modifica |      |
| Il mio Drive     | TEST NUOVO PROVA                                 | 23 nov 2020     |      |
| Drive condivisi  | Templates - DO NOT EDIT                          | 4 nov 2020      |      |
| Condivisi con me | Tema. Gli aspetti rivoluzionari del Risorgimento | 19 mag 2021     |      |
| Recenti          | TEMA SUL RISORGIMENTO                            | 4 nov 2020      |      |
| Speciali         | PROVA DI CANCELLAZIONE COMPITO                   | 16 dic 2020     |      |

NB All'interno della cartella ci saranno le copie di tutti gli studenti della classe

### Tipo 2.3 Clicca tasto DX sulla cartella e SCARICA

| $\land$    | Drive            | ٩      | Cerca in     | ¢∱⇒    | Apri con                                                             | ,          | Go | oogle |
|------------|------------------|--------|--------------|--------|----------------------------------------------------------------------|------------|----|-------|
| 4          | Nuovo            | ll mio | Drive >      | °0°    | Condividi                                                            |            | =  | ()    |
| Ø          | Priorità         | Nome   | $\checkmark$ | ⊕<br>⊡ | Ottieni link<br>Mostra la posizione della cartella                   |            |    |       |
| • @        | Il mio Drive     |        | TEST NUO     | 4      | Aggiungi scorciatoia a Drive                                         | 0          |    |       |
| •          | Drive condivisi  |        | Templates    | ➡      | Sposta in<br>Aggiungi a Speciali                                     |            |    |       |
| õ          | Condivisi con me |        | Tema. Gli a  | 0.a    | Rinomina                                                             |            |    |       |
| 0          | Recenti          |        | TEMA SUL     | ©<br>0 | Cambia colore<br>Cerca in Tema. Gli aspetti rivoluzionari del Risorr | ><br>nimen |    |       |
| ☆          | Speciali         |        | PROVA DI (   | 0      |                                                                      |            |    |       |
| Ū          | Cestino          |        | prova 05.0   | 1      | Visualizza dettagli<br>Scarica                                       |            |    |       |
| $\bigcirc$ | Archiviazione    |        | pippo        | 1      | Rimuovi                                                              |            |    |       |
| 0.40.0     | um :=            |        | -            |        |                                                                      |            |    |       |

### Tipo 2.4 Verrà creato un file zippato con tutte le copie A Drive Google Q Cerca in Drive 0 (i) (ii) Il mio Drive > Classroom > STORIA CLA. => ΞΞ ( 8+ . Nuovo Nome $\downarrow$ Ultima modifica $\bigcirc$ Priorità TEST NUOVO PROVA 23 nov 2020 • 0 Il mio Drive Templates - DO NOT EDIT 4 nov 2020 ) Drive condivisi Tema. Gli aspetti rivoluzionari del Risorgimento 19 mag 2021 2 Condivisi con me TEMA SUL RISORGIMENTO 4 nov 2020 0 Recenti \$ Speciali PROVA DI CANCELLAZIONE COMPITO Preparazione del download Cestino Π prova 05.03.2021 Compressione di un file in corso 0 Archiviazione pippo 0 40 0 KAD := .....

| Salva con nome                                                                  |               |                 | ×                |
|---------------------------------------------------------------------------------|---------------|-----------------|------------------|
| $\leftarrow \rightarrow \checkmark \uparrow \blacksquare$ > Questo PC >         | Desktop       | Solution (1997) | Cerca in Desktop |
| Organizza 🔻 Nuova cartella                                                      |               |                 | :== ▼ ?          |
| COMODATO USO<br>FOTO CAGLIARI<br>Iibri di testo<br>Photos<br>Public<br>OneDrive | Nome          | di testo        |                  |
| Questo PC                                                                       | v « ········· |                 | ,                |
| Nome file: Verifice STOPIA                                                      | 5 05 2021 17  |                 |                  |
| Salva come: Archivio WinRAF                                                     |               |                 | ~                |
| <ul> <li>Nascondi cartelle</li> </ul>                                           |               |                 | Salva Annulla    |

Verrà creato un **file ZIPPATO** con i compiti corretti di tutti gli studenti.

Nomina il file in modo corretto, ad es.: Verifica STORIA 19.05.2021 1Z.

Carica il file nel form: **Consegna verifiche in DAD 2020-21** al seguente link: <u>https://forms.gle/82tqsogNpLmU3T49A</u>

| Tipo                         | 3.1        | L Crea prir          | na un       | a cartella       | per ogn          | ni v | erific     | a svo        | lta   |
|------------------------------|------------|----------------------|-------------|------------------|------------------|------|------------|--------------|-------|
| /                            | <b>-</b> = | Nuova cartella       |             |                  |                  |      |            | - 🗆          | ×     |
| File                         | Home       | Condividi Visualizz  | a           |                  |                  |      |            |              | ~ ?   |
| $\leftarrow \   \rightarrow$ | · ↑        |                      | top > Nuova | cartella         |                  | ~    | Q, Ú       | Cerca in Nuc | va ca |
| Nome                         |            | ^                    | Stato       | Ultima modifica  | Тіро             |      | Dimensione |              |       |
| 📙 Verif                      | ica Mate   | matica 12.05.2021 1Z | $\oslash$   | 20/05/2021 13:45 | Cartella di file |      |            |              |       |
|                              |            |                      |             |                  |                  |      |            |              |       |
|                              |            |                      |             |                  |                  |      |            |              |       |
|                              |            |                      |             |                  |                  |      |            |              |       |
|                              |            |                      |             |                  |                  |      |            |              |       |
|                              |            |                      |             |                  |                  |      |            |              |       |
|                              |            |                      |             |                  |                  |      |            |              |       |
|                              |            |                      |             |                  |                  |      |            |              |       |
|                              |            |                      |             |                  |                  |      |            |              |       |
|                              |            |                      |             |                  |                  |      |            |              |       |
| 1 elemen                     | to         |                      |             |                  |                  |      |            |              |       |

### **Tipo 3.2** Accedi alla tua mail e scarica tutte le verifiche ricevute, nei vari formati

| 🖪 Fate i compiti 🗙 🛛 🙆 Fate i compiti                                                                                                    | 🗙 附 Tutti i messag 🗙 🛞 Destin            | azione 🗙 🛛 Nuova scheda 🛛 🗙 🗍 - | + 0                            | ×                           |
|----------------------------------------------------------------------------------------------------|------------------------------------------|---------------------------------|--------------------------------|-----------------------------|
| $\begin{array}{ccc} \leftarrow \ \rightarrow \ \mathbf{C} & \textcircled{\ } & \texttt{mail.google.com/m} \\ \hline \begin{array}{c} & \\ & \\ \end{array} & \texttt{App} & \overleftarrow{\ } & \texttt{Gmail} & \mathbf{R} & \fbox{\ } & \textcircled{\ } & \texttt{Class} \end{array}$ | iail/u/0/#all<br>: 🔟 Calendar 🔺 🤳 🇯 Argo | 🚾 GEC 🚥 DidUP 🚥 Genitori        | <ul> <li>Marketplac</li> </ul> | 🖕 🔽 🗯 援 :<br>e 🕄 Accedi 🛛 » |
| = 附 Gmail                                                                                                    | Q Cerca nella posta                      | • ⑦                             |                                | Google 💧                    |
| Scrivi     Scrivi     Posta in arrivo     3                                                                                                    | □ ▾ C :<br>□ ☆ Pinco Pallo               | Posta in arrivo Verifica di ma  | 1-50 di 596<br>atemati         | < > 🗊<br>11:49 🥥            |
| <ul> <li>Speciali</li> <li>Posticipati</li> <li>Meet</li> </ul>                                                                                                    | 🔲 ☆ Mare Pinta                           | Posta in arrivo Verifica di Ma  | ario Ro                        | 11:48 🕒                     |
| <ul> <li>Nuova riunione</li> <li>Le mie riunioni</li> </ul>                                                                                                    | 🔲 ☆ Mare Pinta                           | Posta in arrivo Verifica di ma  | atemati                        | 11:48 +                     |
| Hangouts                                                                                                    | 🔲 🕁 me 2                                 | Guida provvisoria - Ditemi qu   | uali pos                       | 13:23                       |

### Tipo 3.3 Scarica le verifiche nella cartella da zippare 📊 | 🛃 🚽 = | Verifica Matematica 12.05.2021 1Z $\times$ ~ 🕜 Home Condividi Visualizza « Desktop » Nuova cartella » Verifica Matematica 12.05.2021 1Z Q Cerca in Verifica ... ← Ğ ~ ~ Stato Ultima modifica Nome Tipo Dimensione 📩 Mario Rossi Verifica Matematica 20/05/2021 13:44 $\odot$ Adobe Acrobat 7.... 17 KB ■ Pinco Pallo Matematica Verifica 12.05.2021 File JPG 20/05/2021 13:42 927 KB Pintau Matematica Verifica 12.05.2021 $\odot$ File JPG 916 KB 20/05/2021 13:43

### **Tipo 3.4** Clicca tasto DX sulla cartella e clicca su INVIA A per creare una cartella compressa (zippata).

| Nome                | ^                     | Stato                                               | Ultima modifica                | Тіро      | Dimensione    |                   |  |
|---------------------|-----------------------|-----------------------------------------------------|--------------------------------|-----------|---------------|-------------------|--|
| Verifica Matemati   | 10.05.0001.17         | _                                                   | 20/05/2024 42 52               | 6 1 I I C | _             |                   |  |
|                     | Apri                  |                                                     |                                |           |               |                   |  |
|                     | Apri in una nuova     |                                                     |                                |           |               |                   |  |
|                     | Aggiupgi ad Accor     |                                                     |                                |           |               |                   |  |
|                     | Aggiungi au Acces     | Aggiungi ad Accesso rapido                          |                                |           |               |                   |  |
|                     | Aggiungi alla scale   | Aggiungi alla scaletta del lettore multimediale VLC |                                |           |               |                   |  |
|                     | 📥 Riproduci con il le | Riproduci con il lettore multimediale VLC           |                                |           |               |                   |  |
|                     | 合 Condividi           | Condividi                                           |                                |           |               |                   |  |
|                     | Visualizza online     |                                                     |                                |           |               |                   |  |
|                     | Conserva sempre s     | u questo dispos                                     | itivo                          |           |               |                   |  |
|                     | Libera spazio         |                                                     |                                |           |               |                   |  |
|                     | 😻 Invio con Transfer. |                                                     |                                |           |               |                   |  |
|                     | Sposta in Dropbox     |                                                     |                                |           |               |                   |  |
|                     | 🕂 Analizza con Micro  | soft Defender                                       |                                |           |               |                   |  |
|                     | Dare accesso a        |                                                     |                                | >         |               |                   |  |
|                     | Ripristina versioni   | precedenti                                          |                                |           |               |                   |  |
|                     | Includi nella racco   | ta                                                  |                                | >         |               |                   |  |
| 1 elemento 👘 1 elem | Aggiungi a Start      |                                                     |                                |           |               |                   |  |
|                     | 🧧 Aggiungi ad un ar   | chivio                                              |                                |           |               |                   |  |
|                     | 🚾 Aggiungi all'archiv | io "Verifica Mate                                   | ematica 12.05.2021 1Z.rar"     |           |               |                   |  |
|                     | Comprimi ed invia     | via email                                           |                                |           |               |                   |  |
|                     | Comprimi in "Verif    | ica Matematica                                      | 12.05.2021 1Z.rar" ed invia vi | ia email  |               |                   |  |
|                     | Invia a               |                                                     |                                | >         | 📙 Cartella co | mpressa           |  |
|                     | Taglia                |                                                     |                                |           | Desktop (c    | rea collegamento) |  |
|                     | Comia                 |                                                     |                                |           | Destinatari   | o fax             |  |
|                     | Соріа                 |                                                     |                                |           | Destinatari   | o fax             |  |
|                     | Crea collegamento     |                                                     |                                |           | Destinatori   | o nosta           |  |
|                     | Elimina               |                                                     |                                |           |               | Divete eth        |  |
|                     | Rinomina              |                                                     |                                |           |               | i biuetooth       |  |
|                     | Proprietà             |                                                     |                                |           | Unità DVD     | RW (E:)           |  |
|                     |                       |                                                     |                                |           |               |                   |  |

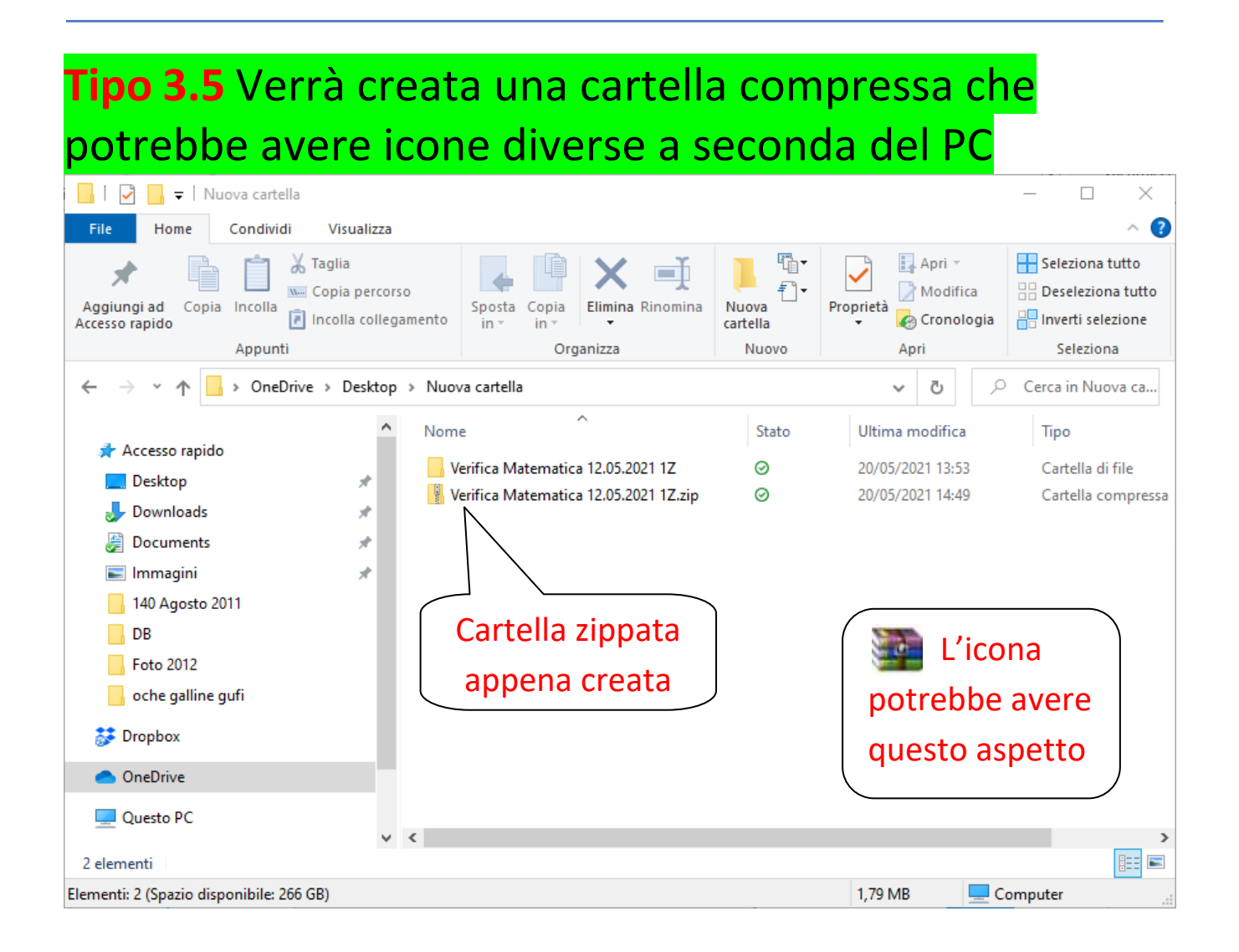

Il file ZIPPATO così ottenuto avrà al suo interno i compiti di tutti gli studenti.

Carica il file nel form: **Consegna verifiche in DAD 2020-21** al seguente link: <u>https://forms.gle/82tqsogNpLmU3T49A</u>

### Tipo 4.1 Entra nel compito da scaricare

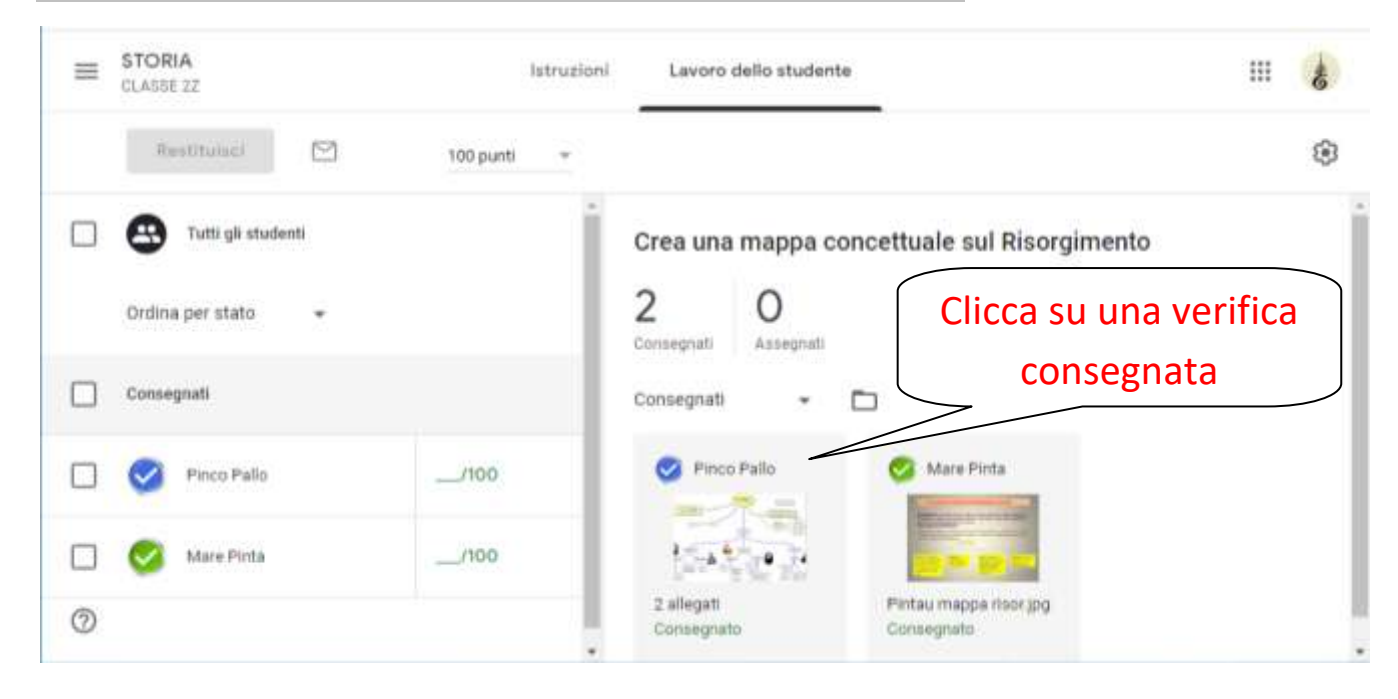

### Tipo 4.2 Clicca su DocHub per le correzioni

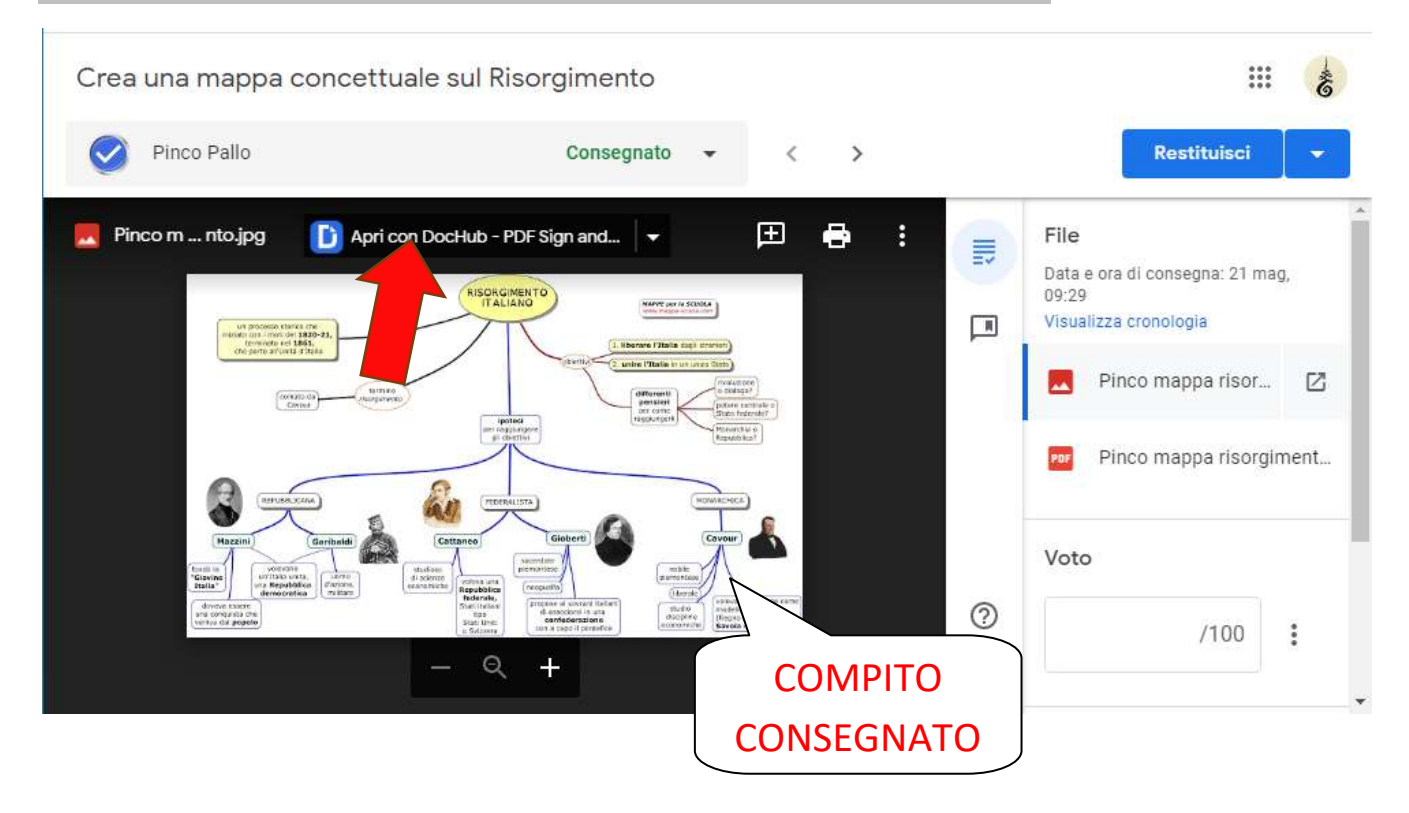

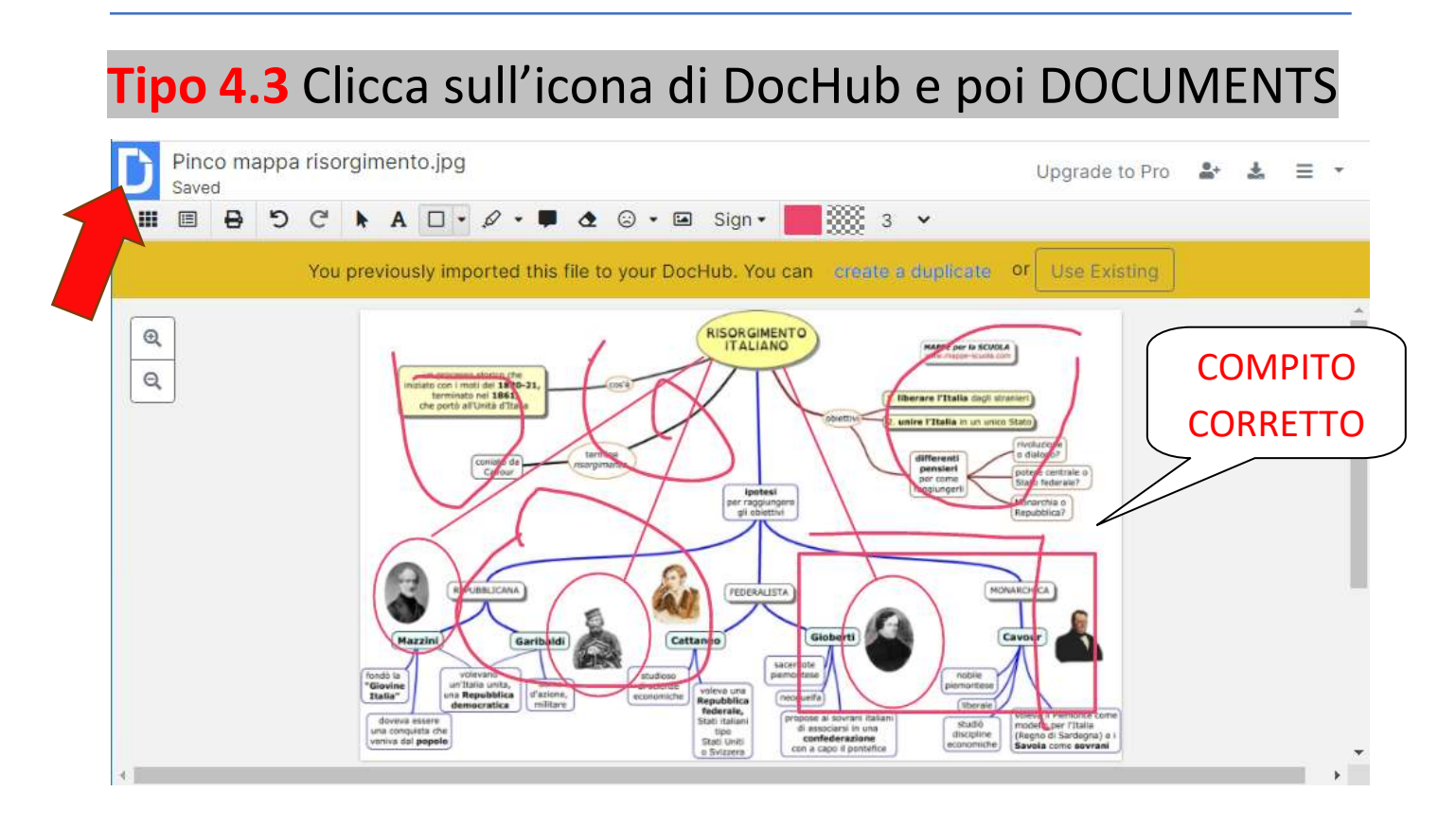

### Tipo 4.4 Seleziona i file da scaricare tra tutti quelli corretti

| baniele Brundu 🗸                                                                                    | DocHub Documents                                          | UPGRADE 🦺             |
|----------------------------------------------------------------------------------------------------|-----------------------------------------------------------|-----------------------|
| <ul> <li>New Document</li> <li>Dashboard</li> <li>Inbox</li> <li>Sent</li> <li>Documents</li> </ul> | Documents<br>Clicca su<br>DOWNLOAD<br>Search Documents  T | FILE DA<br>SCARICARE  |
| Templates                                                                                           | Pinco mappa risorgimento.jpg                              | 9:57 am               |
| Public                                                                                              | Pintau mappa risor.jpg                                    | 9:31 am               |
| Fax Inbox                                                                                           | geografia1.jpg                                            | 9:17 am               |
| a Settings                                                                                          | C cattura.pdf                                             | May 20                |
| g octangs                                                                                           | IMG_20201209_114142.jpg                                   | May 20                |
| ORGANIZATIONS • New Organization                                                                    | IMG_20201209_114142.jpg Expires in 6 days                 | Save in DocHub May 20 |

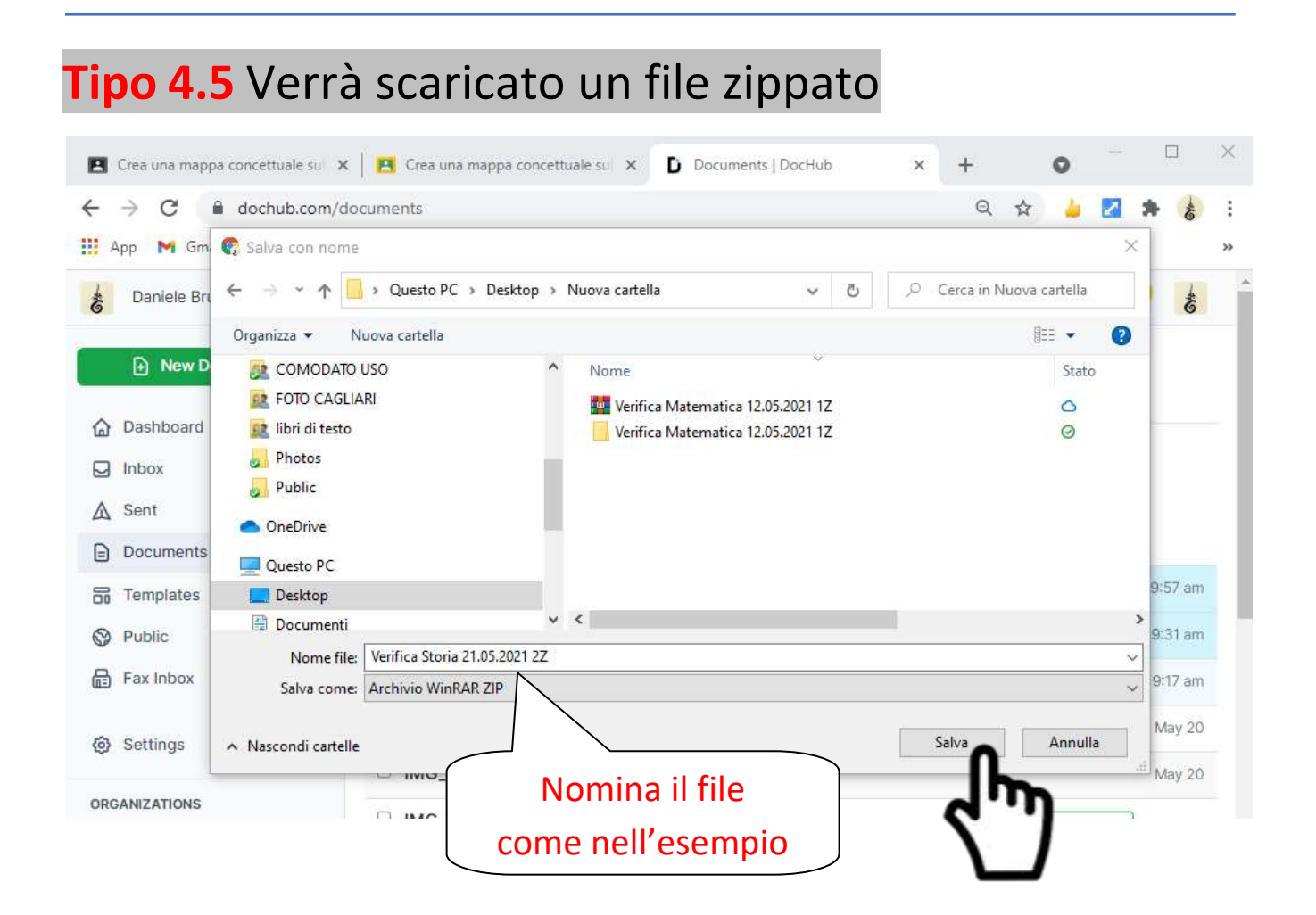

### Il file ZIPPATO così ottenuto avrà al suo interno i compiti di tutti gli studenti.

Carica il file nel form: **Consegna verifiche in DAD 2020-21** al seguente link: <u>https://forms.gle/82tqsogNpLmU3T49A</u>

**NB** Ricordati che è possibile caricare nello stesso modulo più verifiche della stessa materia per la stessa classe, nominando i diversi file come segue: Verifica 03.08.2021 FRANCESE Classe 3Z.

### 1 verifica = 1 file zippato

Buon lavoro db